Welcome to the iLs Portal, where you can track your iLs program progress and results.

Link to Access Portal from most devices: clinics.integratedlistening.com

User Name: Use your email address Password: xxx

1. You will receive a separate email with a *unique* code for each family member using iLs.

2. The first time you login: Click on "Parent Profile" and update your information including the Security Questions so you may reset your password at any time.

*3.* Click on "Enter Unique Code" and enter the code you received in the email as mentioned in step 1.

Once added, you may view your family members using iLs, by clicking on the "Manage Clients" tab.

The Measure of Foundational Abilities, Intake Form and Program Tracking are all considered

"Assessments". To take an assessment, click on the green shield enext to an iLs user's name. From there, choose the assessment you want from the dropdown list. *Important Note:* Each assessment may take you up to 10 minutes or more. You must complete the whole assessment at one time; partially completed assessments *cannot* be edited or finished later.

4. Before speaking with your iLs Associate or Coach, please complete the age-appropriate Measure of Foundational Abilities (MFA) Assessment. Select the Assessment to take based on ability, not chronological age. If you have been requested to complete an Intake Form, please complete that as well.

If you have questions, please contact your iLs Associate or Coach.

Thank you for using the iLs Portal.